# 通過API方法從CSM提取CSV格式的ACL

# 目錄

<u>簡介</u> <u>必要條件</u> <u>需求</u> <u>採用元件</u> <u>背景資訊</u> 網路圖表 <u>CSM API許可證安裝/驗證</u> 配置步驟 使用CSM API 登入方法 獲取ACL規則 驗證 疑難排解

# 簡介

本檔案介紹如何透過CSM API方法提取由思科安全管理器(CSM)管理的裝置的存取控制清單 (ACL)(以逗號分隔值(CSV)格式)。

# 必要條件

### 需求

思科建議您瞭解以下主題:

- 思科安全管理員(CSM)
- CSM API
- API基礎知識

### 採用元件

本文中的資訊係根據以下軟體和硬體版本:

- CSM伺服器
- CSM API許可證 Product Name: L-CSMPR-API Product Description: L-CSMPR-API : Cisco Security Manager Pro - License to enable API Access
- •由CSM管理的自適應安全裝置(ASA)
- API客戶端。您可以使用cURL、Python或Postman。本文展示了Postman的整個過程。 必須關 閉CSM客戶端應用程式。如果CSM客戶端應用程式處於開啟狀態,則其使用者必須不同於使用 API方法的使用者。否則,API將返回錯誤。有關使用API功能的其他必備條件,您可以使用下

一本指南。API前提條件

本文中的資訊是根據特定實驗室環境內的裝置所建立。文中使用到的所有裝置皆從已清除(預設))的組態來啟動。如果您的網路運作中,請確保您瞭解任何指令可能造成的影響。

# 背景資訊

思科安全管理器(CSM)具有一些需要通過API實施的受管裝置配置功能。

其中一個配置選項是提取由CSM管理的每台裝置中配置的訪問控制清單(ACL)清單的方法。使用 CSM API是迄今為止實現此要求的唯一方法。

為此, Postman用作API客戶端和CSM版本4.19 SP1、ASA 5515版本9.8(4)。

### 網路圖表

CSM GUI Client

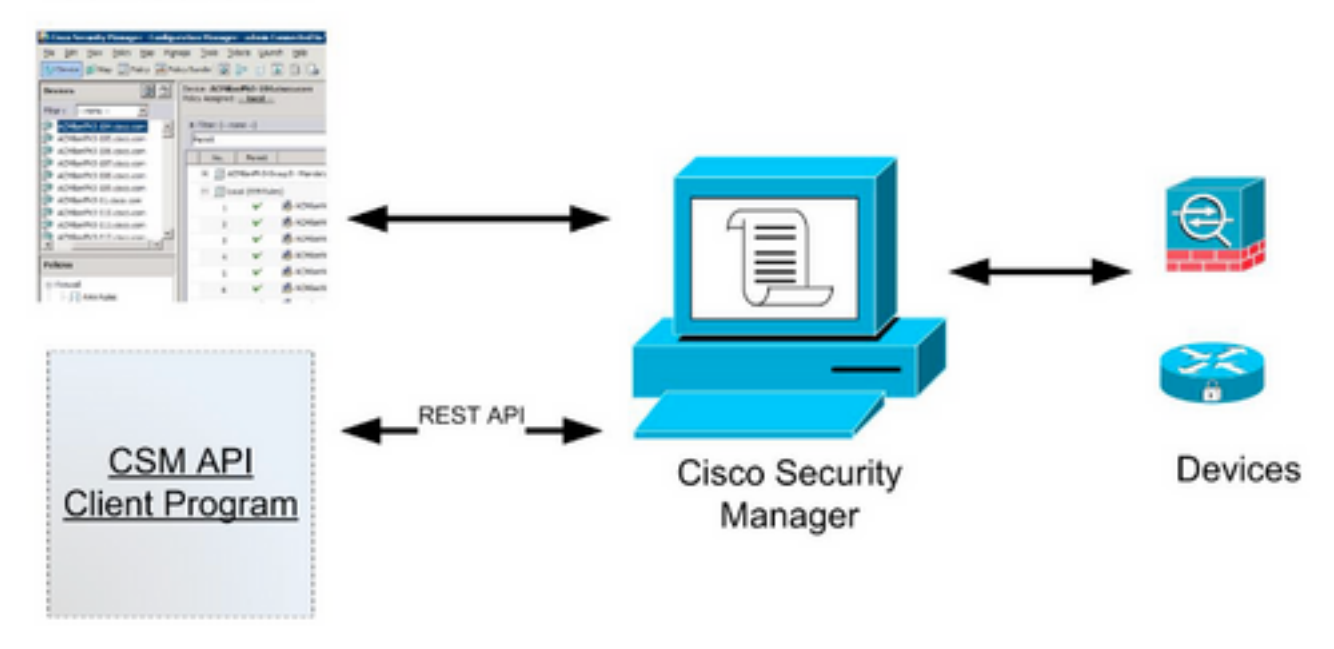

# CSM API許可證安裝/驗證

CSM API是一種許可功能,您可以驗證CSM是否具有API許可證,在CSM客戶端中,導航到**Tools >** Security Manager Administration > Licensing頁面,確認您已安裝許可證。

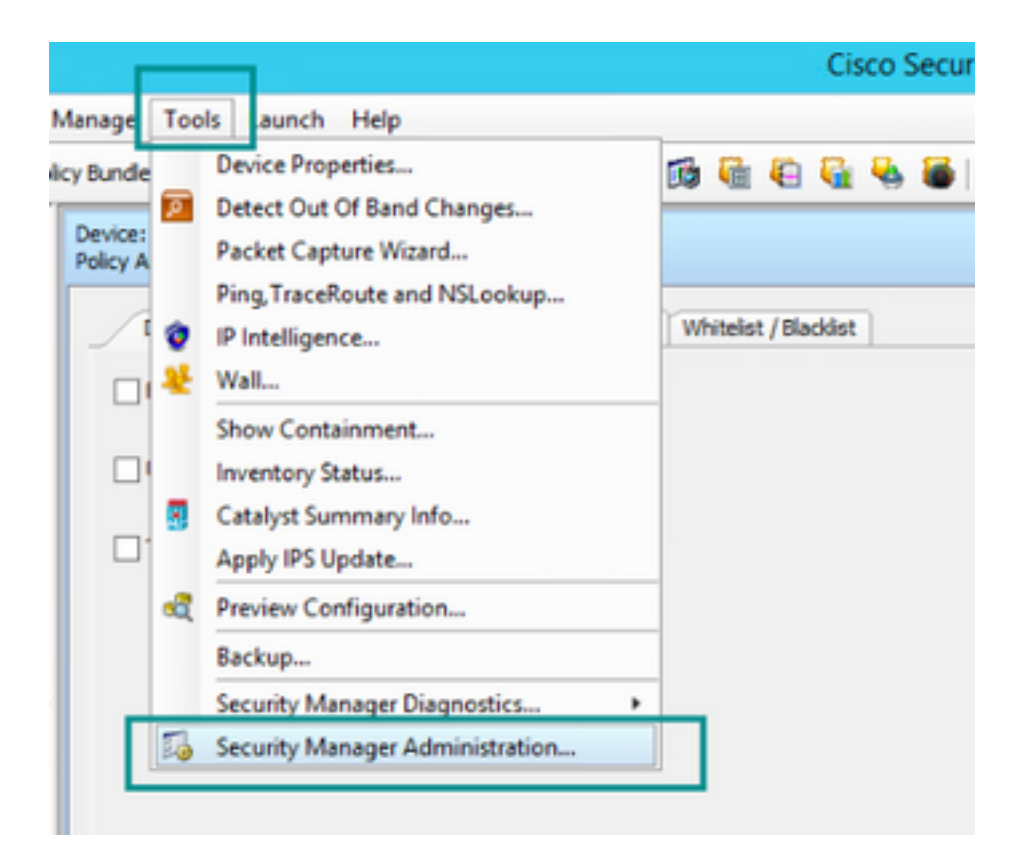

#### ۵,

#### API

- AutoLink
- ACL HitCount Settings
- CCO Settings
- Configuration Archive
- CS-MARS
- CSM Mobile
- Customize Desktop
- Debug Options
- Deployment
- Device Communication
- Device Groups
- Discovery
- Event Management
- Health and Performance Monitor
- Report Manager
- Identity Settings
- Image Manager
- IP Intelligence Settings
- Eventing Notification Settings
- IPS Updates
- ISE Settings

#### Licensing

- Logs
- Policy Management
- Policy Objects
- Process Monitoring Settings
- Single Sign-on Configuration
- Rule Expiration
- Server Security
- Take Over User Session
- Ticket Management
- Token Management
- VPN Policy Defaults
- Workflow
- Wall Settings

|          | ence second manager in                                                                                                    |                                                                        |
|----------|----------------------------------------------------------------------------------------------------|------------------------------------------------------------------------|
|          |                                                                                                    |                                                                        |
| CSN [25] |                                                                                                    |                                                                        |
|          | Lizense Information                                                                                                    |                                                                        |
|          | Edition                                                                                                    | Security Manager Professional                                          |
|          | Type                                                                                                    | Permanent                                                              |
|          | Number of devices licensed for this Security Manager installation                                                                                                    | 50                                                                     |
|          | Number of devices currently covered by license                                                                                                    | 37                                                                     |
|          | API License Available                                                                                                    | Tes (Expires On 28 Apr 2020, 12:00:00 PDT)                             |
|          |                                                                                                    |                                                                        |
|          |                                                                                                    |                                                                        |
|          |                                                                                                    |                                                                        |
|          | Install License                                                                                                    |                                                                        |
|          | Install License                                                                                                    | Expire's On                                                            |
|          | Install License<br>License File Installed on<br>SecurityManager419_Api_0_Lilc 29 Jan 2020, 02:11:25 PST                                                               | Expire's On<br>28 Apr 2020, 12:00:00 PDT                               |
|          | Instal License<br>License File Installed on<br>SecurityManager419_Api_0_1Jrc 29 Jan 2020, 02:11:25 PST<br>SecurityManager411_StdTsProLipgr 31 May 2016, 01:29:21 PDT  | Expire's On<br>28 Apr 2020, 12:00:00 PDT<br>Never                      |
|          | Install License<br>License File Installed on<br>SecurityManager419_Api_0_1Jic 29 Jan 2020, 02:11:25 PST<br>SecurityManager411_StdTsProLipgr 31 May 2016, 01:29:21 PDT | Expire's On<br>28 Apr 2020, 12:00:00 PDT<br>Never                      |
|          | Install License<br>License File Installed on<br>SecurityManager419_Api_0_L1c 29 Jan 2020, 02:11:25 PST<br>SecurityManager411_StdToProLipgr 31 May 2016, 01:29:21 PDT  | Expire's On<br>28 Apr 2020, 12:00:00 POT<br>Never<br>Install a License |

如果未應用API許可證,但您已有可以安裝許可證的.lic檔案,請按一下Install a License按鈕,必須 將許可證檔案儲存在CSM伺服器所在的同一磁碟中。

要安裝較新的思科安全管理器許可證,請執行以下步驟:

步驟1.將隨附的許可證檔案(.lic)從您收到的電子郵件儲存到您的檔案系統。

步驟2.將儲存的許可證檔案複製到Cisco Security Manager伺服器檔案系統中的已知位置。

步驟3.啟動思科安全管理器客戶端。

步驟4.導覽至工具 — >安全管理器管理.....

步驟5.在Cisco Security Manager - Administration視窗中,選擇Licensing

步驟6.按一下Install a License按鈕。

步驟7.從Install License對話方塊中,選擇Browse按鈕。

步驟8.導航至Cisco Security Manager伺服器檔案系統上儲存的許可證檔案,然後選擇OK按鈕。

步驟9.在Install License對話方塊中,按一下OK按鈕。

步驟10.確認顯示的許可證摘要資訊,然後按一下Close按鈕。

| License Information                                               |                               |
|-------------------------------------------------------------------|-------------------------------|
| Edition                                                           | Security Manager Professional |
| Type                                                              | Permanent                     |
| Number of devices licensed for this Security Manager installation | 200                           |
| Number of devices currently covered by license                    | 10                            |
| API License Available                                             | No                            |
| Ucense File  License File  CK                                     | Browse<br>Cancel Help         |
| SecurityManager413_Pro_50_1.lc 26 Jun 2017, 03:24:26 PDT          | Never                         |
|                                                                   |                               |

| 19 <b>9</b> - 19 |                                                                                                    | Choose The License File           |                    |      |  |  |
|------------------|----------------------------------------------------------------------------------------------------|-----------------------------------|--------------------|------|--|--|
| )III • 🎽 CSM     |                                                                                                    |                                   | ♥ ] Q,+ Search CSH |      |  |  |
| Pro              | gram Files                                                                                           | Name                              | Date modified      | Size |  |  |
| 4 🎍 Pro          | gram Piles (x86)                                                                                     | 🔮 CSM20200 1290 70926764.lc       | 29/01/2020 7:09 AM | 10   |  |  |
|                  | Common Files                                                                                         | SecurityManager413_Addon_100_1.lc | 12/06/2020 4:30 AM | 18   |  |  |
| 1 1              | CSCOpx                                                                                               | SecurityManager413_Addon_50_1.1c  | 12/06/2020 4:30 AM | 19   |  |  |
|                  | cam-repository<br>cpi-bin<br>collect<br>conf<br>databases<br>dbupdete<br>etc<br>copyright<br>icenses | ×                                 |                    |      |  |  |
| File selected:*  | C5M20200129070                                                                                       | 926764.Ac                         |                    |      |  |  |
|                  | th: \\WIN-A7JU18QCA72\C:\Program Files (x86)\CSCOpx\etc\loenses\CSM                                  |                                   |                    |      |  |  |
| Path:            |                                                                                                    |                                   |                    |      |  |  |

| CSM (PS) |                                                                                       |                               |
|----------|---------------------------------------------------------------------------------------|-------------------------------|
|          | License Information                                                                   |                               |
|          | Edition                                                                               | Security Manager Professional |
|          | Type                                                                                  | Permanent                     |
|          | Number of devices licensed for this Security Manager installation                     | 200                           |
|          | Number of devices currently covered by license                                        | 10                            |
|          | API License Available                                                                 | No                            |
|          | Install Licen License File: enses\CSM\CSM2020012907092676 License File SecurityMan OK | 4.lc Browse                   |
|          | SecurityManager413_Pro_50_1.kc 26 Jun 2017, 03:24:26 PDT                              | Never                         |
|          |                                                                                       | Install a License             |

API許可證只能應用於授權使用CSM專業版的伺服器。許可證無法應用於運行許可證標準版的 CSM。<u>API許可證要求</u>

# 配置步驟

#### API客戶端設定

如果使用Postman,則需要配置某些設定,這取決於每個API客戶端,但必須相似。

- 代理已禁用
- SSL驗證 關閉

### CSM設定

• 已啟用API。在工具>安全管理器管理> API下

<u>API設定</u>

| <b>5</b>                       | Ciso                              | co Security Manager - Administration                  | ×   |
|--------------------------------|-----------------------------------|-------------------------------------------------------|-----|
| -• 🔤 🔤                         | API                               |                                                       |     |
| AutoLink                       |                                   |                                                       |     |
| -   ACL HitCount Settings      | API                               |                                                       |     |
| -   CC0 Settings               | ✓ Enable API Service              |                                                       |     |
| Configuration Archive          |                                   |                                                       |     |
| - CS-MARS                      | Result Set Page Size:* 500        |                                                       |     |
| -      Gottering Backton       | Active clent sessions:* 5         |                                                       |     |
| Orbus Orbus                    |                                   |                                                       |     |
| Decky options                  | Request Payload Max Size (M8):* 2 |                                                       |     |
| Opjoynen     Opjoynen          |                                   |                                                       |     |
| Device Grans                   |                                   |                                                       | - L |
| - e Discovery                  |                                   | Save Reset Restore Defaults                           |     |
| -      Event Navagement        |                                   |                                                       |     |
| Health and Performance Monitor |                                   |                                                       |     |
| Report Manager                 |                                   |                                                       |     |
| e Identity Settings            |                                   |                                                       |     |
| -                              |                                   |                                                       |     |
| -      IP Inteligence Settings |                                   |                                                       |     |
| -                              |                                   |                                                       |     |
| - • IPS Updates                |                                   |                                                       |     |
|                                |                                   |                                                       |     |
| Eicensing                      |                                   |                                                       |     |
| - e Logs                       |                                   |                                                       |     |
| Policy Management              |                                   |                                                       |     |
| Policy Objects                 |                                   |                                                       |     |
| Process Monitoring Settings    |                                   |                                                       |     |
| Single sign on computation     |                                   |                                                       |     |
| Group Georgia                  |                                   |                                                       |     |
| Take Over Liner Service        |                                   |                                                       |     |
| Triat Massament                |                                   |                                                       |     |
| Trian Management               |                                   |                                                       |     |
| WEN Policy Defaults            |                                   |                                                       |     |
| - • Workflow                   |                                   |                                                       |     |
| Wal Settings                   |                                   |                                                       |     |
|                                |                                   |                                                       |     |
|                                |                                   |                                                       |     |
|                                |                                   |                                                       |     |
|                                |                                   |                                                       |     |
|                                |                                   |                                                       |     |
|                                |                                   |                                                       |     |
|                                |                                   |                                                       |     |
| 1                              |                                   |                                                       |     |
|                                |                                   | Go to System in Control Panel to activate Winner Phil | 0   |
|                                |                                   |                                                       |     |

# 使用CSM API

您需要在API客戶端中配置以下兩個呼叫:

1.登入方法

2.獲取ACL值

供整個流程參考:

本實驗中使用的CSM訪問詳細資訊:

CSM主機名(IP地址):192.168.66.116。在API中,我們使用URL中的主機名。

使用者:admin

密碼:Admin123

### 登入方法

在其他服務上呼叫任何其他方法之前,必須呼叫此方法。

<u>CSM API指南:方法登入</u>

### 請求

1. HTTP方法: POST

2. URL:https://<hostname>/nbi/login

### 3.本文:

其中:

使用者名稱:與會話關聯的CSM客戶端使用者名稱

密碼:與會話關聯的CSM客戶端密碼。

**reqld**:此屬性唯一標識客戶端完成的請求,該值由CSM伺服器在相關響應中回顯。它可以設定為使 用者希望用作識別符號的任何內容。

heartbeatRequested:此屬性可以可選地定義。如果屬性設定為true,則CSM客戶端從CSM伺服器接 收心跳回撥。伺服器嘗試ping客戶端,其頻率接近(非活動超時)/2分鐘。如果客戶端不響應心跳 ,則API會在下一個間隔內重試心跳。如果心跳成功,會話不活動超時將被重置。

**回撥Url**:CSM伺服器進行回撥的URL。如果heartbeatRequested為true,則需要指定此項。僅允許基於HTTPS的回撥URL

#### 4.傳送

| ▶ login                                                                                                    | 🛱 Comments o 🛛 Examples o 👻 |
|----------------------------------------------------------------------------------------------------|-----------------------------|
| POST - https://192.168.66.116/nbi/login 2                                                                                                    | Send 🔻 Save 🔻               |
| Params Authorization Headers (9) Body Pre-request Script Tests Settings                                                                                                    | Cookies Code                |
| 🔍 none 🔍 form-data 🔍 x-www-form-urlencoded 🥥 raw 🔍 binary 🔍 GraphQL XML 👻                                                                                                    |                             |
| <pre>1 k?xml version="1.0" encoding="UTF-8"?&gt; 2 <csm:loginrequest xmlns:csm="csm"> 3 <protversion>1.0</protversion> 4 <reqid>123</reqid> 5 <username>admin</username> 6 <password>Admin123</password> 7 <heartbeatrequested>true</heartbeatrequested> 8 <callbackurl>https://192.168.66.116/nbi/login</callbackurl> 9 </csm:loginrequest> 3 3 3 3 3 3 3 3 3 3 3 3 3 3 3 3 3 3 3</pre> |                             |
|                                                                                                    |                             |

選擇原始選項,如本例所示。

#### 響應

登入API驗證使用者憑證並將會話令牌作為安全cookie返回。會話值儲存在**asCookie**鍵下,您必須 將此**值儲存**。

| POST v https://192.168.30.17/nbi/login                                                                                                    | Send - Save -         |
|----------------------------------------------------------------------------------------------------|-----------------------|
| Params Authorization Headers (10) Body  Pre-request Script Tests Settings                                                                                                    | Cookies Code          |
| 🔍 none 🔍 form-data 🔍 xwww-form-urlencoded 👋 raw 🔍 binary 🔍 GraphQL 🛛 XML 👻                                                                                                    |                       |
| 1 Chuil version="1.0" encoding="UIF-8"><br>2 < csri login@euest suns:csm"<br>3 <creditorision>1.0c/protVersion&gt;<br/> 4 <redito1123(redits)<br></redito1123(redits)<br> 5 <csrimes addit="" username=""></csrimes></creditorision>                               |                       |
| 6 <pre>cossucr2x2isc0123/assucr2y 7 </pre>                                                                                                    |                       |
| 8 <_libsctdr:/https://192.168.30.17/mbi/loginc/cslibsctdr:><br>9                                                                                                    |                       |
| Body Cookies (1) Headers (11) Test Results Status: 200                                                                                                    |                       |
| Pretty Raw Preview Visualize XML * 5                                                                                                    | <b>a</b> Q            |
| 1 []bml version=1.0" encoding="UFL=0"}<br>2 (nsl:logintesponse malinsinsi"<(sm")<br>3 (cyrolVersion).10(pretVersion)<br>4 (reql0:ll23/reql0<br>5 (serviceVersion).20(serviceVersion)<br>6 (sessionTimeoutInWins).5(sessionTimeoutInWins)<br>7 (rnsl:logintesponse) |                       |
| Activate Go to System                                                                                                    |                       |
| 😌 Bootcarr                                                                                                    | ip Build Browse 💽 😭 🤇 |

| Bod | ty Cookies (1) Headers (11) Test Results |       | asCookie Valu |      |          |  |  |  |
|-----|------------------------------------------|-------|---------------|------|----------|--|--|--|
|     | Name                                     | Value | Domain        | Path | HttpOnly |  |  |  |
|     |                                          |       |               |      |          |  |  |  |
|     |                                          |       |               |      |          |  |  |  |

## 獲取ACL規則

**方法execDeviceReadOnlyCLICmds。**可通過此方法執行的命令集是只讀命令,如統計資訊、可提 供有關特定裝置操作的附加資訊的監控命令。

CSM API使用手冊中的方法詳細資訊

### 請求

- 1. HTTP方法: POST
- 2. URL:https://hostname/nbi/utilservice/execDeviceReadOnlyCLICmds
- 3. HTTP報頭:標識身份驗證會話的登入方法返回的cookie。
- 輸入asCookie值(先前從方法登入獲得)。
- 主要:輸入「asCookie」
- 值:已獲取輸入值。
- 按一下覈取方塊以啟用它。
- 4.本文:

**附註**:上述XML正文可用於執行任何「show」命令,例如:「show run all」、「show run object」、「show run nat」等。

XML「<deviceReadOnlyCLICmd>」元素表示「<cmd>」和「<argument>」中指定的 命令必須為只讀。

其中:

裝置IP:必須對其執行命令的裝置IP地址。

cmd:已修正命令"show"。Regex允許混合大小寫[sS][hH][oO][wW]

引數:show命令引數。如「run」顯示裝置的運行配置,或「access-list」顯示訪問清單詳細資訊。

5.傳送

|                                                                                                    | POST login                                                                                                    | POST Get ACL         | × + •••  | No Environment | • • •        |
|----------------------------------------------------------------------------------------------------|----------------------------------------------------------------------------------------------------|----------------------|----------|----------------|--------------|
| ▶ Get ACL                                                                                                    |                                                                                                    |                      |          | Comments 0     | Examples 1 🔻 |
| POST - https://192.                                                                                                    | 168.66.116/nbi/utilservice/execDevi                                                                                                    | iceReadOnlyCLICmds   | 2        | Send           | ✓ Save ▼     |
| Params Authorization H                                                                                                    | eaders (10) Body • Pre-r                                                                                                    | request Script Tests | Settings | 5              | Cookies Code |
| 🔵 none 🔍 form-data 🔍 x                                                                                                    | -www-form-urlencoded 💿 raw                                                                                                    | 🔵 binary 🛛 🔵 GraphQL | XML 🔻    |                |              |
| <pre>2 &lt; csm: execDeviceReadOm<br/>3 <protversional.0< pre=""> 4 <reqid>123</reqid> 5 &lt; deviceReadOnLyCLIGm<br/>6 <deviceip>192.168.66 7 <cmd>&gt;how</cmd> 8 <argument>access-lis 9 </argument></deviceip></protversional.0<></pre> | <pre>http://www.second.com/<br/>lyCLICmdsRequest xmlns:csm=<br/>otVersion&gt;<br/>id&gt;<br/>id&gt;<br/>id&gt;<br/>id&gt;<br/>id&gt;<br/>id&gt;<br/>id&gt;<br/>id&gt;<br/>ind&gt;<br/>in</pre> | "csm">               | 4        |                |              |
|                                                                                                    |                                                                                                    |                      |          |                |              |
|                                                                                                    |                                                                                                    |                      |          |                |              |

響應

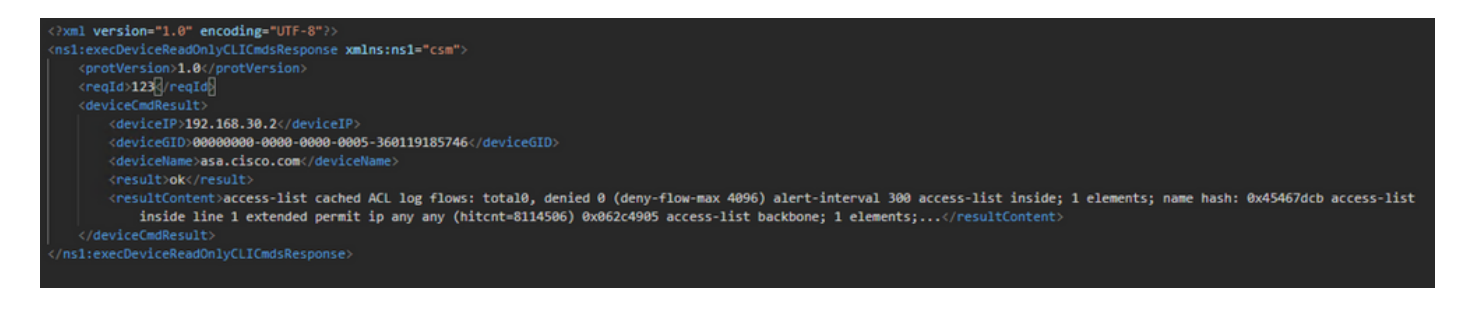

驗證

您可以選擇將響應另存為檔案。導航到Save Response > Save to a file。然後選擇檔案位置並將其 另存為.csv型別。

| Se                                                                                                    | lect path to save file                          |                                                                      | x   | Postman                    |          |                               |                                                        | - 0 ×                |
|----------------------------------------------------------------------------------------------------|-------------------------------------------------|----------------------------------------------------------------------|-----|----------------------------|----------|-------------------------------|--------------------------------------------------------|----------------------|
| ) The sktop 🔹                                                                                                    | × ¢                                             | Search Desktop                                                       | P   | My Workspace •             | 🕹 Invite |                               | <b>○ × ¢</b> ▲                                         | 😻 👩 Upgrade 💌        |
| Organize  New folder Shortcut                                                                                                    | _                                               | Shortcut                                                             |     |                            |          |                               |                                                        |                      |
| Fevorites                                                                                                    | 2                                               | 1.74 KB                                                              | -   | • POST la chida ad         |          |                               | + ··· No Environment                                   | • • ¢                |
| Downloads 792                                                                                                    |                                                 | fcs-csm-419-win-k9                                                   |     |                            |          |                               |                                                        | nts 📧 🕴 Examples 🕱 💌 |
| This PC                                                                                                    | ervice_Pack1.exe<br>here Self-Extractor<br>ware | C5M20200129070926764.zip                                             |     | rito                       |          |                               |                                                        | iend - Save -        |
| Desktop Documents Comments Com | P-win-k9.zip                                    | FileZilla_3.44.1_win64_sponsored-<br>tup.exe<br>FileZilla FTP Client | ۰.  | est Script Tests Settings  |          |                               |                                                        | Cookies Code         |
| Music Postman<br>Pictures Shortcut<br>Videos V                                                                                                    |                                                 | response.csv<br>CSV File<br>1.36 KB                                  |     | 🕽 binary 🌒 GraphQL 🛛 XML 🔻 |          |                               |                                                        | Beautify             |
| File name: response.co/                                                                                                    |                                                 |                                                                      | ~   |                            |          |                               |                                                        |                      |
| Save as type: All Files (".")                                                                                                    |                                                 |                                                                      | ~   |                            |          |                               |                                                        |                      |
| Hide Folders                                                                                                    |                                                 | Save Cancel                                                          |     |                            |          |                               |                                                        |                      |
|                                                                                                    |                                                 |                                                                      | - 4 |                            |          |                               |                                                        |                      |
|                                                                                                    | Body Cookies (1) Headers                        |                                                                      |     |                            |          |                               |                                                        |                      |
|                                                                                                    | REY                                             |                                                                      |     |                            |          | VALUE                         |                                                        | Save as example      |
|                                                                                                    | Date (0)                                        |                                                                      |     |                            |          | Thu, 02 Apr 2020 01:43:47 GMT |                                                        | Save to a file       |
|                                                                                                    | Server @                                        |                                                                      |     |                            |          | Apache                        |                                                        |                      |
|                                                                                                    | Allow ①                                         |                                                                      |     |                            |          |                               |                                                        |                      |
|                                                                                                    | Content-Length ()                               |                                                                      |     |                            |          | 253                           |                                                        |                      |
|                                                                                                    | Keep Alive                                      |                                                                      |     |                            |          | timeout=20, max=10000         |                                                        | 1                    |
|                                                                                                    | Content Type (1)                                |                                                                      |     |                            |          | text/html: charsemics.88%.1   |                                                        |                      |
|                                                                                                    | content-type ()                                 |                                                                      |     |                            |          | texonomy charges the output   |                                                        |                      |
|                                                                                                    |                                                 |                                                                      |     |                            |          |                               | Activate Windows<br>Go to System in Control Panel to a | activate Windows.    |
| <b>1</b> 9 🖬                                                                                                    |                                                 |                                                                      |     |                            |          |                               | @ Bootcamp Build                                       | Browse 🖬 🛗 🖓         |

然後,您必須能夠使用Excel應用程式開啟此.csv檔案,例如。在.csv檔案型別中,可以將輸出儲存 為其他檔案型別,例如PDF、TXT等。

# 疑難排解

使用API的可能故障響應。

1.未安裝API許可證。

原因:API許可證已過期、未安裝或未啟用。

可能的解決方案:在Tools > Security Manager Administration > Licensing頁面下驗證許可證的到期 日期

驗證工具>安全管理器管理> API下是否啟用了API功能

確認本指南前面的CSM API許可證安裝/驗證部分的設定。

2.用於API登入的CSM IP地址錯誤。

原因:API呼叫的URL中CSM伺服器的IP地址錯誤。

可能的解決方案:在API客戶端的URL中驗證主機名是CSM伺服器的正確IP地址。

URL : https://<hostname>/nbi/login

3. 錯誤的ASA IP地址。

原因:在<deviceIP></deviceIP>標籤之間的主體上定義的IP地址不能是正確的地址。

可能的解決方案:確認已在主體語法中定義了正確的裝置IP地址。

4.沒有與防火牆的連線。

原因:裝置與CSM沒有連線

可能的解決方案:從CSM伺服器運行測試連線,並對與裝置的進一步連線進行故障排除。

有關更多錯誤代碼和說明的資訊,請點選下一連結中的「思科安全管理器API規範指南」獲取更多 <u>詳情。</u>